000005802 - 07/18

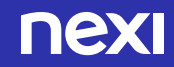

# MobilePOS di Nexi

Un nuovo strumento per il business in mobilità.

Guida all'utilizzo.

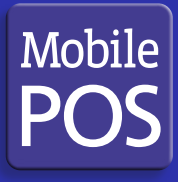

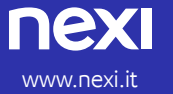

Assistenza Clienti: 02 3498.0519

# MobilePOS, un nuovo modo di accettare i pagamenti

MobilePOS di Nexi è il nuovo servizio che permette di accettare carte di pagamento attraverso lo smartphone in modo comodo, veloce e sicuro.

Questa guida ti accompagnerà nel processo di attivazione e di utilizzo del tuo MobilePOS.

**Importante:** hai ricevuto una e-mail di benvenuto che contiene codici e indicazioni fondamentali per l'attivazione del MobilePOS:

- > Istruzioni per scaricare e installare l'App MobilePOS
- I codici che ti serviranno per accedere ad alcuni dei servizi disponibili

Tieni con te queste informazioni per iniziare a lavorare con MobilePOS di Nexi.

# Cosa serve per attivare il servizio MobilePOS

- > Uno smartphone (Apple, Android e Windows)
- > L'Applicazione MobilePOS
- > Il MobilePOS che ti è stato consegnato

# Istruzioni per l'uso del POS

- > Accensione: premere il tasto sul lato destro del dispositivo
- > Spegnimento: premere tasto "-" e tasto giallo in contemporanea
- > Riavvio: tenere premuto il tasto di accensione
- Modalità di lettura delle carte
- 1 Carte a banda magnetica: la carta deve essere fatta strisciare nel lettore sul lato superiore del POS

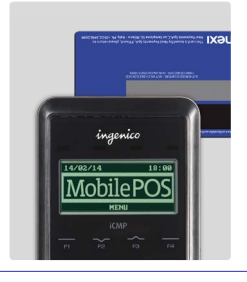

2 Carte a CHIP: la carta deve essere inserita nel lettore nella parte inferiore del POS

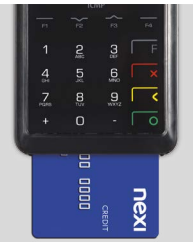

3 Carte Contactless e dispositivi NFC: la carta deve essere avvicinata al POS

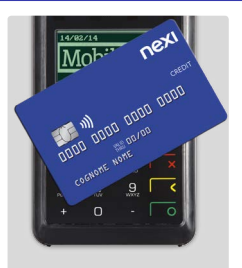

# Istruzioni per il collegamento del POS

Il collegamento tra il POS e lo smartphone consente ai due dispositivi di dialogare per mezzo del protocollo standard bluetooth e si attiva con la procedura chiamata "pairing". Tale procedura deve essere effettuata una sola volta.

Scarica e installa sul tuo smartphone l'Applicazione MobilePOS seguendo le indicazioni che hai ricevuto nella e-mail di benvenuto.

All'interno dell'App è presente una Procedura guidata per il pairing. In alternativa puoi effettuare un pairing standard Bluetooth (Procedura standard).

# Procedura guidata mediante App

|   | SMARTPHONE                                                                                                    | MPOS                                                                                                    |
|---|----------------------------------------------------------------------------------------------------|----------------------------------------------------------------------------------------------------|
| 1 | Avvia l'App e, quando compare<br>la schermata di benvenuto,<br>scegli "Avanti"                                                                                                    | Accendi il dispositivo                                                                                                    |
| 2 | Sul display compariranno<br>le istruzioni da seguire.<br>• seleziona la voce<br>"Cerca dispositivi"<br>• seleziona il dispositivo<br>"Ingenico"                                                                                                    | Premi il tasto F<br>• seleziona "BT Pairing" (tasto 1)<br>• seleziona "Pair device<br>(Other OS)" (tasto 1)                                        |
| 3 | Comparirà una PASSKEY<br>bluetooth di 6 caratteri:<br>controlla che sia uguale<br>a quella che compare sul POS<br>e conferma con OK.                                                                                                    | Comparirà una PASSKEY<br>di 6 caratteri: controlla che sia<br>uguale a quella che compare<br>sullo smartphone e conferma<br>con il tasto verde "O" |
|   | Se i numeri non sono ugual<br>l'operazione d                                                                                                    | i, è necessario ripetere<br>al punto 2                                                                                                    |
|   | Attendi che l'abbinamento de                                                                                                    | ei dispositivi sia concluso                                                                                                    |
| 4 | Quando compare la schermata<br>"Step 1/2" puoi completare<br>la configurazione inserendo<br>il Codice Terminal ID<br>e il Codice C.T.I. che trovi<br>nella e-mail di benvenuto                                                                                                | Tieni premuto il tasto<br>rosso "X" fino a tornare<br>alla schermata principale                                                                    |
| 5 | Segui le istruzioni a video<br>e attendi che il POS abbia<br>terminato l'attività<br>di configurazione. L'operazione<br>potrebbe richiedere qualche<br>minuto, perché dipende dalla<br>velocità della rete mobile<br>e dalla disponibilità del segnale<br>del tuo smartphone. |                                                                                                    |
|   | Al termine della configurazione,<br>il POS è pronto per accettare<br>pagamenti.                                                                                                    |                                                                                                    |

#### **Procedura standard Bluetooth**

Procedure per il collegamento bluetooth per dispositivi Apple iPhone, iPad, iPod e per dispositivi Android e Windows che non supportano la procedura guidata mediante App.

|   | APPLE                                                   | MPOS                                                                                                    |
|---|---------------------------------------------------------|----------------------------------------------------------------------------------------------------|
| 1 | Attiva Bluetooth<br>da impostazioni                     | Accendi il dispositivo                                                                                      |
| 2 |                                                         | Premi il tasto F<br>• seleziona "BT Pairing" (tasto 1)<br>• seleziona "Pair device<br>(iOS)" (tasto 1)      |
| 3 |                                                         | Seleziona "Search device"<br>(tasto 0)                                                                      |
| 4 |                                                         | Conferma il tasto verde "O"                                                                                 |
|   | ANDROID/WINDOWS                                         | MPOS                                                                                                    |
| 1 | Attiva Bluetooth<br>da impostazioni                     | Accendi il dispositivo                                                                                      |
| 2 |                                                         | Premi il tasto F<br>• seleziona "BT Pairing" (tasto 1)<br>• seleziona "Pair device<br>(Other OS)" (tasto 1) |
| 3 | Cerca dispositivo                                       |                                                                                                    |
| 4 | Accoppia il dispositivo rilevato<br>con nome "Ingenico" |                                                                                                    |
|   | J J                                                     |                                                                                                    |

Dopo aver collegato i dispositivi con la Procedura standard bluetooth, devi completare la configurazione del POS inserendo i tuoi dati di attivazione:

- 1 Avvia l'App MPOS
- 2 Seleziona "Avanti" e scegli "Ingenico" tra i "Dispositivi Ingenico Associati"
- 3 Quando compare la schermata "Step 1/2" inserisci il Codice Terminal ID e il Codice C.T.I. che trovi nella e-mail di benvenuto
- 4 Segui le istruzioni a video e attendi che il POS abbia terminato l'attività di configurazione. L'operazione potrebbe richiedere qualche minuto, perché dipende dalla velocità della rete mobile e dalla disponibilità del segnale del tuo smartphone. Al termine della configurazione, il POS è pronto per accettare pagamenti

**Importante:** il MobilePOS può essere collegato a un solo smartphone per volta. In caso di sostituzione di uno dei due dispositivi, occorre rimuovere il loro collegamento seguendo le indicazioni riportate in fondo a questa guida.

#### Accettare i pagamenti

Per accettare un pagamento con il tuo MobilePOS devi aprire l'App MobilePOS: comparirà una tastiera su cui potrai digitare l'importo da incassare.

 Digita l'importo, comprensivo dei decimali (es. per scrivere "25,00E" digita "2500") e premi "Effettua il pagamento". Controlla che l'importo digitato sia visualizzato anche sul display del POS.

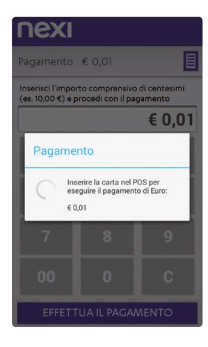

2 Inserisci, striscia o fai avvicinare la carta di pagamento del tuo Cliente nel POS.

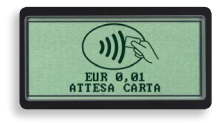

Se il tipo di operazione prevede l'inserimento del PIN della carta di credito, il Cliente deve digitare il codice sulla tastiera del POS (non su quella dello smartphone). 3 La conclusione del pagamento ti verrà segnalata dal display del POS: lo smartphone mostrerà un'anteprima dello scontrino di pagamento.

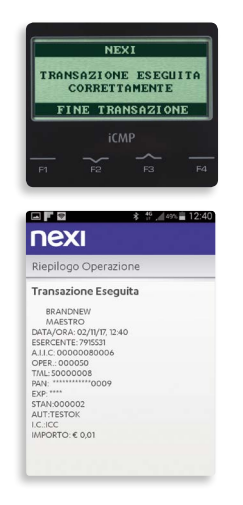

N.B.: in caso l'App venga erroneamente chiusa in questa fase, alla riapertura verrà segnalata una transazione da concludere e il processo ripartirà dal punto 4. 4 Se il tipo di transazione prevede la firma dello scontrino di pagamento, chiedi al tuo Cliente di firmare sullo schermo dello smartphone.

|             | nexi                                     |                         |
|-------------|------------------------------------------|-------------------------|
|             | BRANDNEW<br>DATA, ORA: 31/10/2017, 15:27 | VISA<br>IMPORTO: 0,01 € |
|             |                                          |                         |
|             |                                          |                         |
| C/M Signatu | re                                       |                         |
| CANCELLA    |                                          | CONFERMA                |

5 Inserisci sullo smartphone l'indirizzo e-mail e/o il numero di telefono mobile del tuo Cliente, che riceverà la notifica del pagamento, con l'immagine dello scontrino.

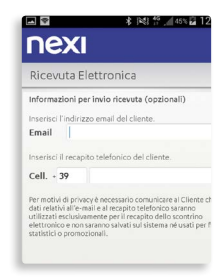

Ricorda che il Cliente non è obbligato a fornire queste informazioni, ma rassicuralo del fatto che non verranno memorizzate né nell'archivio dell'App, né nei sistemi di Nexi. Si tratta solo di un sistema che sostituisce lo scontrino

di pagamento e permette al Cliente di tenere traccia del pagamento. Se il Cliente non desidera lasciare i propri dati, puoi tranquillamente continuare l'operazione. Il Cliente troverà conferma della transazione nel proprio estratto conto o via SMS alert (se previsto dall'emittente della Carta). Ai fini della vendita vale lo scontrino Fiscale (o la ricevuta), che dovrai rilasciare al tuo Cliente secondo la normativa vigente. Se il Cliente desidera avere un promemoria della spesa ma non vuole lasciare email o numero di telefono. puoi compilare la ricevuta di pagamento cartacea (a pag. 22 trovi un fac-simile del modulo e il link per scaricarlo).

6 L'App mostrerà due informazioni distinte: l'esito della transazione e l'esito dell'invio dello scontrino.

# ■ ■ \* 181 <sup>46</sup>, 46% © 12:17 **NEXI**

Transazione Terminata

Esito Pagamento: Il pagamento di € 0,01 è stato eseguito correttamente.

Invio dello scontrino: Lo scontrino è stato archiviato ed è stato inoltrato al Cliente Se lo scontrino non viene spedito (ad es. per mancanza di connessione) hai comunque la possibilità di visualizzarlo, e salvarlo, in modo da poterlo stampare o inviare al tuo Cliente attraverso un altro canale.

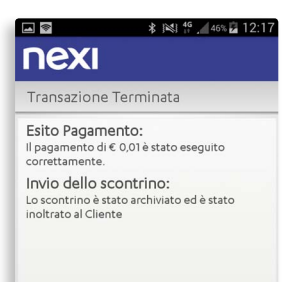

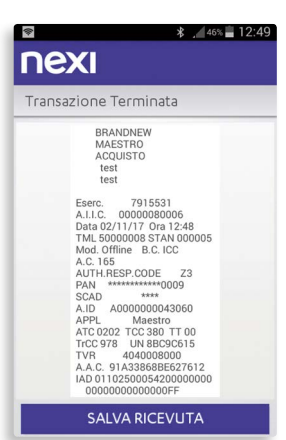

Al successivo accesso all'App ti verrà segnalata la presenza di scontrini non spediti.

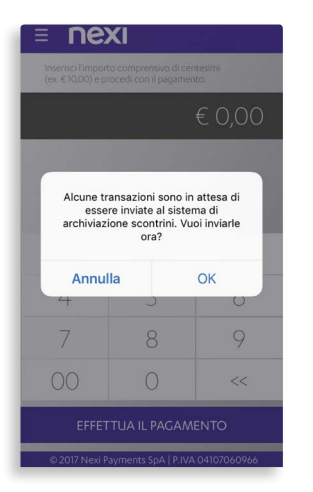

Con il tuo OK confermerai la loro spedizione.

# Stornare l'ultimo pagamento

 Se, per qualunque motivo, devi stornare l'ultimo pagamento, seleziona la voce Storno dal menu funzione dell'App.

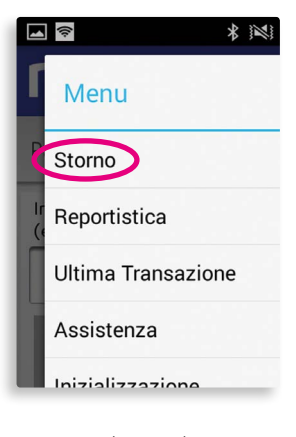

2 Inserisci il tuo codice POS per accedere alla funzione. Il codice POS è composto dalle ultime due cifre del codice TML: le trovi sulla copia elettronica dello scontrino che è allegato alle e-mail di ricevuta.

| Eserc.  | 7915531           |
|---------|-------------------|
| A.I.I.C |                   |
| Data 13 | /11/11 Ora 11:43  |
| TML 344 | 74112 STAN 000002 |
| Mod. On | line B.C. ICC     |
| AUT. 00 | 0642 OPER. 000033 |
| AUTH.RE | SP.CODE 00        |
| PAN     | **************    |
| SCAD    | ****              |
| A.ID    | A000000031010     |
| Arter   | UTTER             |

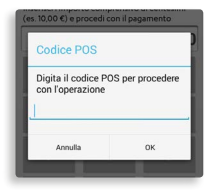

3 Ti verrà mostrato il dettaglio dell'ultima transazione effettuata. Se vuoi procedere con lo storno, premi su "Storno".

| Riepilogo Oper                          | razione      |
|-----------------------------------------|--------------|
| Dettagli Ultima                         | a Operazione |
| BRANDNEW                                |              |
| MAESTRO                                 |              |
| ATA/ORA: 03/11/17,<br>SERCENTE: 7915531 | 09:30        |
| 1.1.C: 0000008000                       | 06           |
| PER.: 000050                            |              |
| NL: 50000008                            |              |
| (P: ****                                | ·            |
| TAN: 000002                             |              |
| C.: ICC                                 |              |
| PORTO: € 0,01                           |              |
|                                         |              |
|                                         |              |
|                                         |              |
|                                         |              |
|                                         |              |
|                                         |              |

4 Premi il tasto verde del POS per avviare lo storno e, quando richiesto, inserisci la carta di credito o di debito del tuo Cliente.

| 1        | 2<br>ABC | 3         |   |
|----------|----------|-----------|---|
| 4        | 5        | 6<br>MIND |   |
| 7<br>285 | 8<br>TUV | 9<br>wxvz | ~ |
| +        | 0        | - ([      | 0 |
|          |          |           |   |

5 Il display del POS ti confermerà l'esito dello storno e ti verrà mostrata un'anteprima dello scontrino.

| <b>■</b>                                                                                              | <sup>46</sup> .∉40% 🛢 13:06 |
|----------------------------------------------------------------------------------------------------|-----------------------------|
| nexi                                                                                                  |                             |
| Riepilogo Operazione                                                                                  |                             |
| Storno Eseguito                                                                                       |                             |
| BRANNEW<br>STORNO ACQUISTO<br>DATA/ORA: 02/11/07 13:06<br>ESECENTE: 79531<br>A.11€: 0000080006<br>PAN |                             |
| PROSEGL                                                                                               | IL                          |

6 Concludi la transazione inserendo l'indirizzo e-mail e/o il numero di telefono mobile del tuo Cliente, per confermargli che lo storno è avvenuto correttamente.

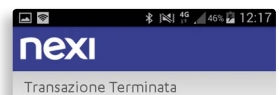

Esito Pagamento: Il pagamento di € 0,01 è stato eseguito correttamente.

Invio dello scontrino: Lo scontrino è stato archiviato ed è stato inoltrato al Cliente

# Consulta l'archivio delle operazioni

 L'App MobilePOS ti consente di consultare l'archivio delle operazioni di pagamento: per accedere a questa funzione, seleziona la voce Reportistica del menu funzione.

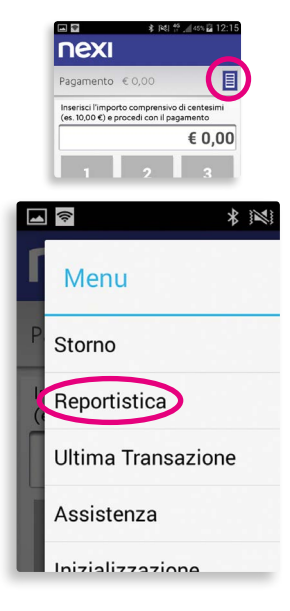

2 Inserisci il tuo codice POS per accedere alla funzione. Il codice POS è composto dalle ultime due cifre del codice TML: le trovi sulla copia elettronica dello scontrino che è allegato alle e-mail di ricevuta.

| Eserc.     | 7915531          |
|------------|------------------|
| A.I.I.C.   | .00000080006     |
| Data 13/1  | 1/16 Ora 11:43   |
| TML 34474  | 112 STAN 000002  |
| Mod. Onli  | ne B.C. ICC      |
| AUT. 0006  | 42 OPER. 000033  |
| AUTH, RESP | .CODE 00         |
| PAN *      | ************6183 |
| SCAD       | ***              |
| A.ID       | A000000031010    |
| APPL       | VISA             |
| ATC 0133   | TCC 380 TT 00    |
|            |                  |

| nex                             |                         |                                     |      |
|---------------------------------|-------------------------|-------------------------------------|------|
| Pagament                        |                         |                                     |      |
| Inserisci l'im<br>(es. 10,00 €) | e procedi ci            | rensivo di cente<br>on il pagamento | simi |
| Codic                           | e POS                   |                                     | 7    |
| Digita i<br>con l'op            | l codice PC<br>erazione | S per procede                       | re   |
| An                              | nulla                   | ок                                  |      |
| 00                              | 0                       |                                     | ;    |

3 Scegli quale arco temporale vuoi visualizzare: ultima giornata, ultima settimana, ultimo mese o ultime cinquanta transazioni.

|             | \$ 141 ₩ ,1455 🖬 12:1 |
|-------------|-----------------------|
| nexi        |                       |
| Reportistic | а                     |
| Transa      | azioni della giornata |
| u           | ltima Settimana       |
|             | Ultimo Mese           |
| Ulti        | me 50 Operazioni      |
|             |                       |

4 Ti verrà presentata la lista di transazioni effettuate nel periodo scelto, indicate con segno + per i pagamenti e con segno - per gli storni, dell'importo, dell'esito (OK per quelle accettate, KO per quelle negate). A fondo pagina sono riportati i totali aggregati per Acquirer.

| Erita | Importo                                |                                                                                                    |
|-------|----------------------------------------|----------------------------------------------------------------------------------------------------|
| OK    |                                        |                                                                                                    |
| OK    | - 60.01                                |                                                                                                    |
| ~~    |                                        |                                                                                                    |
| C/A   | •• 0.00                                |                                                                                                    |
| OK    | + € 0,01                               |                                                                                                    |
| KO    | + € 0,01                               |                                                                                                    |
| KO    | + € 0,01                               |                                                                                                    |
| OK    | + € 0,01                               |                                                                                                    |
| OK    | -€0,01                                 |                                                                                                    |
|       | ок<br>ок<br>ко<br>ок<br>ко<br>ок<br>ок | $\begin{array}{ccc} 10,0 \\ 0,0 \\ 0,$ |

5 Selezionando una transazione potrai inviare di nuovo al Cliente la ricevuta di pagamento via e-mail, eventualmente ad un indirizzo diverso.

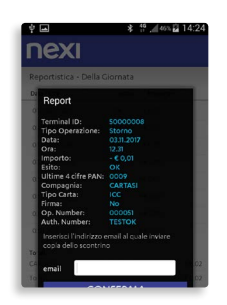

# Consulta l'ultima transazione

 Questa funzione del menu ti consente di interrogare il POS sull'ultima transazione eseguita.

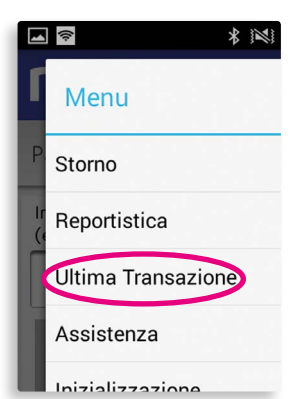

2 La transazione verrà mostrata, insieme all'anteprima dello scontrino solo se l'operazione si è conclusa positivamente.

#### 🕯 📫 🖊 41% 🖬 13:57 • nexi Riepilogo Operazione Dettagli Ultima Operazione BRANDNEW MAESTRO DATA/ORA: 03/11/17, 12:30 ESERCENTE: 7915531 A.I.I.C: 00000080006 OPER.: 000050 TML: 50000008 PAN: \*\*\*\*\*\*\*\*\*\*\*\*\*0009 EXP: \*\*\*\* STAN: 000002 LC:ICC IMPORTO € 0.01

# Altre funzioni

1 Potrai configurare uno o più dei sei campi aggiuntivi.

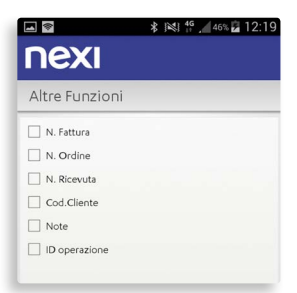

2 Attivando uno o più di questi campi, al momento del pagamento, dopo la digitazione dell'importo, ti verrà richiesto di compilarli.

|                          | * 🚏 🖉 39% 🖬 13:08 |
|--------------------------|-------------------|
| ΠΕΧΙ                     |                   |
| INFORMAZIONI AG          | GIUNTIVE          |
| N. Fattura               |                   |
| Fattura n.               |                   |
|                          |                   |
| PROSE                    | EGUI              |
| © 2017 Nexi Payments SpA | P.IVA 04107060966 |
|                          |                   |
|                          |                   |
| qwert                    | yuiop             |
| qwert<br>asdfg           | yuiop<br>hjkl     |

3 Questi campi verranno riportati nella mail di conferma e nello scontrino che riceverete tu e il tuo Cliente. Inoltre potrai consultare questi dati anche da back office.

| PAGOBANCOMAT<br>PAGOBANCOMAT<br><b>ACQUISTO</b><br>Mpos Test<br>Milano Mi                                                                                                    |  |  |  |  |
|----------------------------------------------------------------------------------------------------|--|--|--|--|
| Eserc. 37647100145<br>A.I.I.C. 0000033155<br>Data 29/07/16 ora 11:13<br>TML 37013648 STAN 000002<br>Mod. online B.C. ICC<br>AUT. 061541 OFER. 000026<br>A.ID A000001410001<br>FMC 0158 TCC HagdBARCCM00<br>TrCC 978 UN 1165EDEB<br>TVR 8000008000<br>T.C. B8Da8633972CE1ED<br>LA 06010A036420000F0000<br>0001351700000000 |  |  |  |  |
| IMPORTO EUR 0,01                                                                                                    |  |  |  |  |
| Transazione eseguita                                                                                                    |  |  |  |  |
| Arrivederci e grazie<br>Nexi                                                                                                    |  |  |  |  |
| N. Fattura<br>1234/2016                                                                                                    |  |  |  |  |

# Consultare i totali di cassa

L'App MobilePOS ti consente di consultare le operazioni incassate durante la giornata, per accedere a questa funzione, seleziona la voce Cassiere del menu funzione.

 Dalla pagina principale dell'App MobilePOS premi sul menù funzione in alto a destra e seleziona la voce "Cassiere".

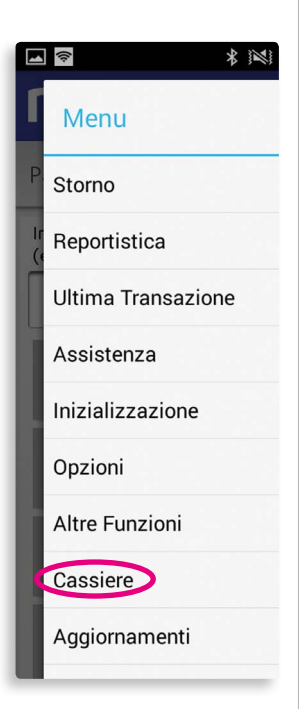

2 Inserisci il tuo codice POS per accedere alla funzione. Il codice POS è composto dalle ultime due cifre del tuo TerminalID: le trovi nelle e-mail di ricevuta o su uno scontrino.

| Eserc.     |        | 1 7   | 915531 |
|------------|--------|-------|--------|
| A.I.I.C.   | /      | 00000 | 080006 |
| Data 13/1  | 1/1    | Ora   | 11:43  |
| TML 34474  | 112 :  | STAN  | 000002 |
| Mod. Onli  | ne     | Β.    | C. ICC |
| AUT. 0006  | 42 01  | PER.  | 000033 |
| AUTH. RESP | . CODI | E     | 00     |
| PAN *      | 青青青青:  | ***   | **6183 |
| SCAD       |        |       | ***    |
| A.ID       | A00    | 00000 | 031010 |
| APPL       |        |       | VISA   |
| ATC 0133   | TCC    | 380   | TT 00  |

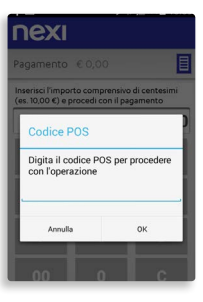

3 Accedi al menù "totali giornalieri" per vedere la totalizzazione degli incassi effettuati durante la giornata lavorativa.

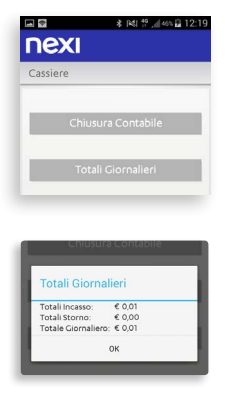

4 Accedi al menù "totali Host" per vedere la totalizzazione degli incassi effettuati dall'ultima operazione di chiusura contabile effettuata.

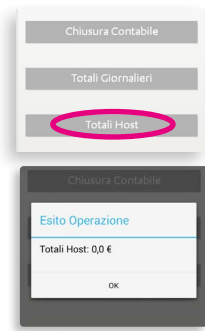

5 Accedi al menù "chiusura contabile" per effettuare l'operazione che ti permette di terminare il conteggio degli incassi giornalieri effettuati. Dopo aver compiuto questa operazione le totalizzazioni consultabili dalla funzione "Totali Host" saranno resettati ed il conteggio ricomincerà da zero.

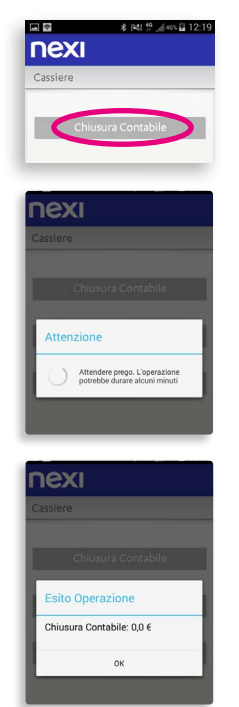

# Verificare gli aggiornamenti del software POS

L'App MobilePOS ti permette di verificare costantemente gli aggiornamenti disponibili per il software installato sul MobilePOS, al fine di disporre sempre della versione più aggiornata.

Per accedere alla funzione è necessario selezionare il menù "Aggiornamenti" e l'applicazione verificherà la presenza di nuove versioni del software da aggiornare.

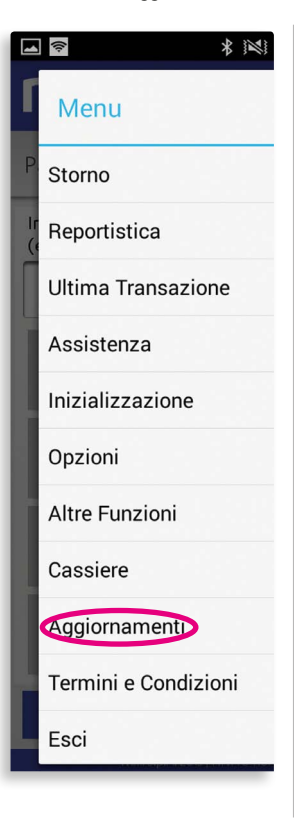

#### **Cercare il dispositivo MobilePOS**

In presenza di più dispositivi MobilePOS può essere utile identificare quale di essi è associato al tuo smartphone. In questo caso puoi accedere al menù "Assistenza" e successivamente "trova il mio POS".

Il MobilePOS emetterà un suono che permetterà un'immediata localizzazione.

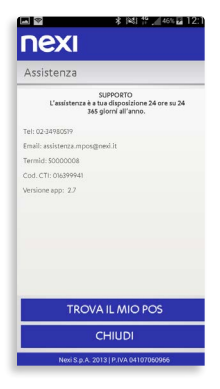

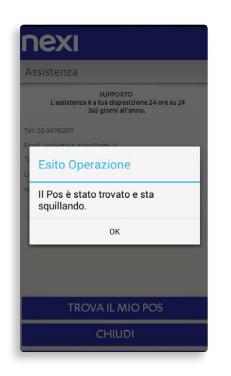

#### Cosa fare in caso di sostituzione dello smartphone

Hai cambiato telefono e vuoi associare il nuovo smartphone al tuo MobilePOS? Prima di tutto scarica l'App MobilePOS sul nuovo telefono. Successivamente devi eliminare l'abbinamento tra il vecchio telefono e il MobilePOS, seguendo queste istruzioni:

- Accendi il POS
- 2 Premi il tasto F del POS
- 3 Seleziona la voce "BT PAIRING", premendo il tasto 1
- 4 Premi il tasto 3 "Remove Paired Device" per cancellare il telefono precedentemente associato
- 5 Riavvia il POS tenendo premuto per qualche secondo il tasto laterale
- 6 Procedi con il nuovo abbinamento, seguendo le istruzioni per l'abbinamento smartphone-POS che trovi all'inizio di questa guida

# Cosa fare in caso di sostituzione del MobilePOS

Prima di avviare la procedura di associazione del nuovo MobilePOS al tuo smartphone, devi eliminare l'abbinamento con il vecchio POS tramite le impostazioni bluetooth del telefono.

#### Assistenza

L'Assistenza Clienti dedicata a MobilePOS è a tua disposizione 24h su 24, 365 giorni l'anno. Puoi accedere direttamente tramite l'App, oppure chiamando il numero 02.34980519, o inviando una e-mail all'indirizzo: assistenza.mpos@nexi.it.

#### Sistema di Back Office

MobilePOS ti offre anche un sistema di Back Office, accessibile all'indirizzo www.nexi.it/MobilePOS/BO. Permette lo storno dell'ultima operazione eseguita, la visualizzazione delle transazioni effettuate con i relativi scontrini firmati e la gestione di una reportistica dettagliata. Contiene inoltre questa Guida in formato digitale. Per accedere al servizio, che sarà attivo dopo 24 dall'abbinamento dello smartphone al Mobile POS, è necessario inserire il tuo Codice C.T.I. (codice identificativo individuale che trova sulla mail di benvenuto), che serve sia come user id che come password.

# Modulo di ricevuta di pagamento cartacea

Da rilasciare al cliente in alternativa alla ricevuta via e-mail o sms (pag. 9, punto 5).

| RICEVUTA DI PAGAMENTO                                                      | Copia per il Cliente |  |  |  |  |
|----------------------------------------------------------------------------|----------------------|--|--|--|--|
|                                                                            |                      |  |  |  |  |
| Ragione sociale o insegna dell'esercente                                   | ]                    |  |  |  |  |
| Indirizzo punto vendita                                                    | ]                    |  |  |  |  |
| CAP                                                                        |                      |  |  |  |  |
|                                                                            |                      |  |  |  |  |
| Categoria merceologica del bene venduto                                    | ]                    |  |  |  |  |
| Data della transazione (gg/mm/aaaa)                                        |                      |  |  |  |  |
| Numero di fattura / Ricevuta fiscale                                       |                      |  |  |  |  |
| Tipo di transazione                                                        |                      |  |  |  |  |
| Tipo Carta                                                                 | ro                   |  |  |  |  |
| Numero Carta (Indicare le ultime 4 cifre riportate sul fronte)             |                      |  |  |  |  |
| Data di scadenza (mm/aaaa)                                                 |                      |  |  |  |  |
|                                                                            |                      |  |  |  |  |
| Importo Valuta                                                             |                      |  |  |  |  |
| Modalità di lettura della Carta                                            | c                    |  |  |  |  |
| Modalità di autenticazione della transazione 📋 Digitazione del PIN 🔛 Firma |                      |  |  |  |  |
|                                                                            |                      |  |  |  |  |
|                                                                            |                      |  |  |  |  |
| Timbro / Firma dell'esercente                                              |                      |  |  |  |  |
|                                                                            |                      |  |  |  |  |
|                                                                            |                      |  |  |  |  |
|                                                                            |                      |  |  |  |  |
|                                                                            |                      |  |  |  |  |
|                                                                            |                      |  |  |  |  |

Per scaricare il modulo di ricevuta vai su: www.nexi.it/download/ricevutampos.pdf